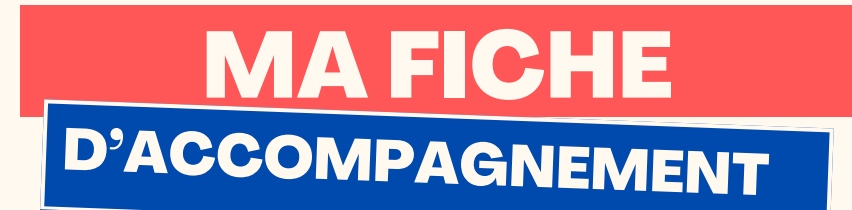

# **Comment :** Trouver des offres d'emploi via la CoPLER App ?

**Etape 1:** Se rendre sur l'application :

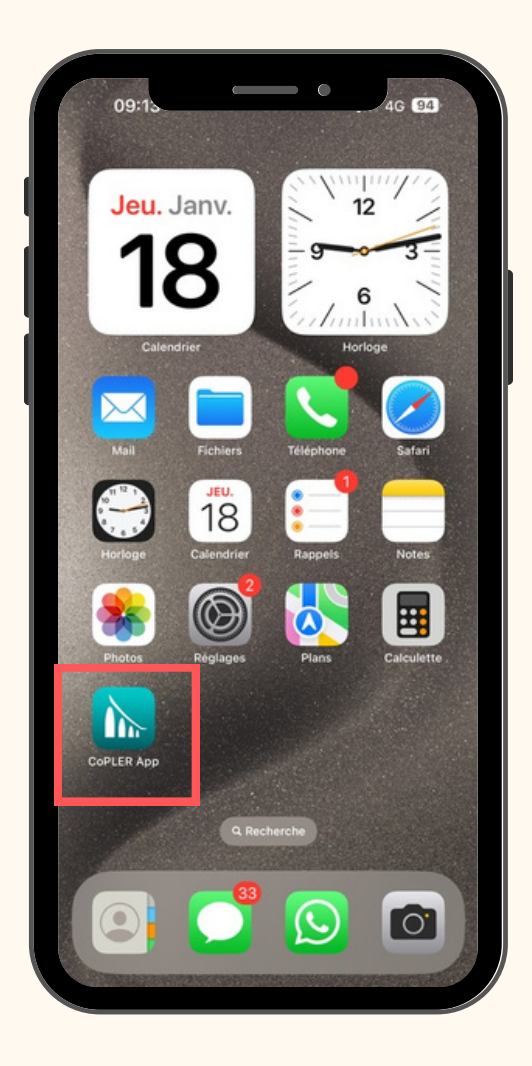

| Insère ton logo juste ici : | ;) |
|-----------------------------|----|
| DAGE1                       |    |

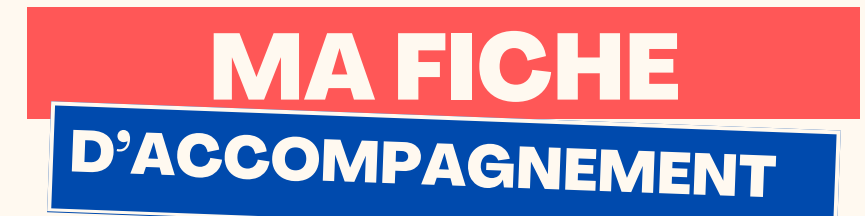

# Etape 2:

Une fois sur la page d'accueil, défilez vers le bas jusqu'à la rubrique "Offres d'emploi".

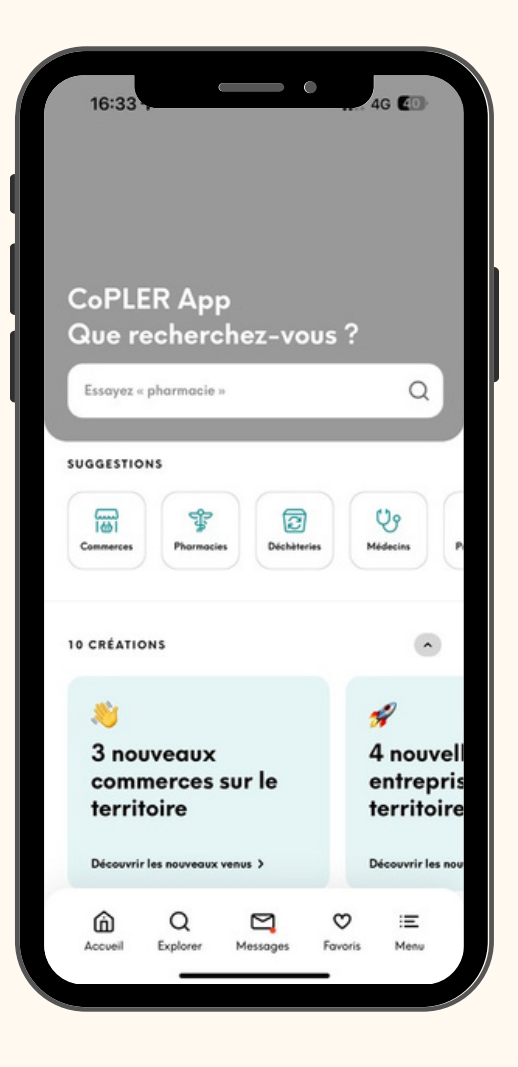

| Insère ton logo juste ici ;) |
|------------------------------|
| PAGE 2                       |

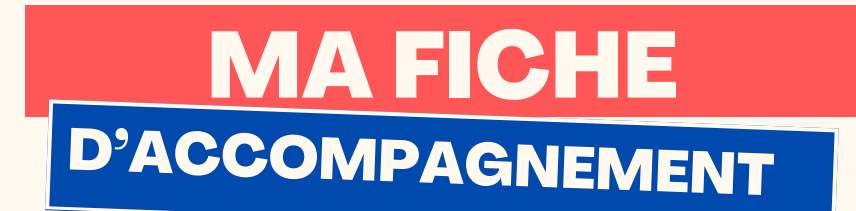

## Etape 3 :

### Cliquer ensuite sur la rubriquer "Offres d'emploi" :

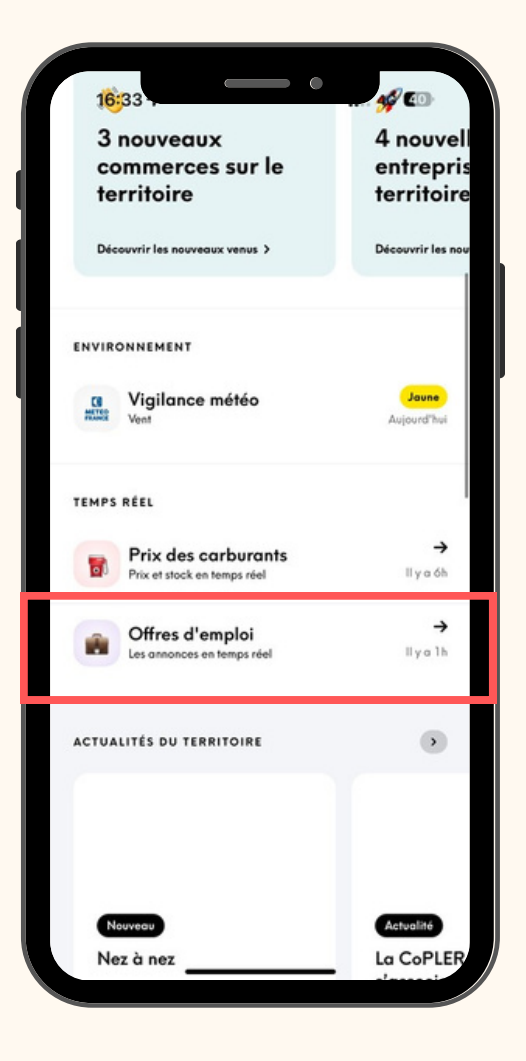

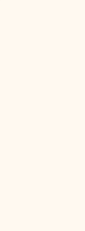

| Insère ton logo juste ici ;) |
|------------------------------|
|                              |
|                              |
| DAGE 2                       |

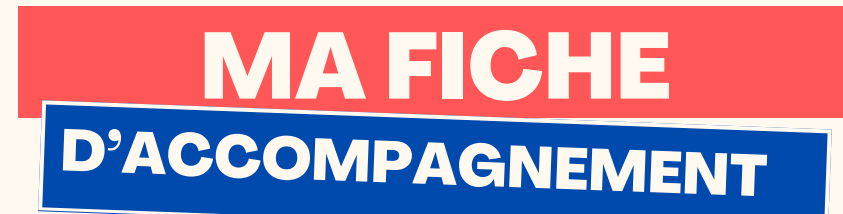

## Etape 4 :

Vous retrouverez sur cette page l'ensemble des offres d'emploi sur le territoire de la CoPLER.

Vous avez la possibilités d'utiliser des filtres pour affiner vos recherches.

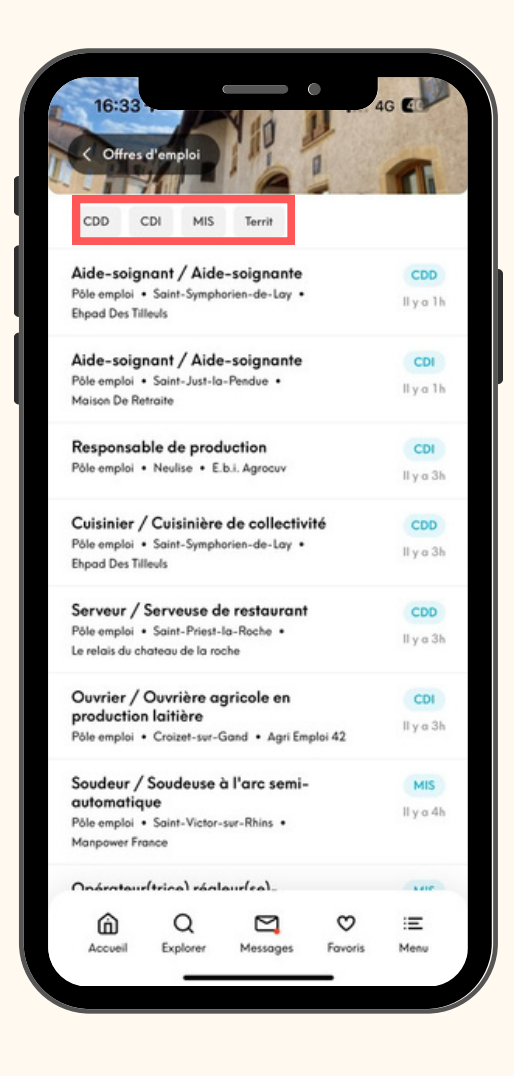

|   | ···· · · · · · · · · · · · · · · · · · |
|---|----------------------------------------|
| ľ | insere ton logo juste ici ;)           |
| - |                                        |
|   | PAGE 4                                 |